## 登入 SAP 與確認 SAP 公司別操作步驟

一. 登入與查看登入目標公司別

1. SAP 登入

在 SAP 登入頁面輸入公司提供帳號密碼,點選確定完成登入。

| SAP Business One |                                     |                                           |
|------------------|-------------------------------------|-------------------------------------------|
|                  | <b>SAP</b><br>公司名稱<br>使用者 ID<br>密碼: | siness<br>ne<br>魔星企業股份有限公司<br>*<br>* **** |
|                  |                                     | 定 離開 更改公司                                 |

- 2. 查看登入目標公司別
  - 點選更改公司,可以查看登入目標的公司別,公司別分成兩種正式 版本(DB)、測試版本(AP)。
  - (2) 請 User 登入正式版本(DB)進行 SAP 操作。
  - (3) 選擇好公司別後, 輸入公司提供帳號、密碼進行登入。

| 選擇公司                               |          |                                           |
|------------------------------------|----------|-------------------------------------------|
| 使用者 ID 密碼                          | ***      | 更改使用者                                     |
| 目前伺服器 MSSQL_2008 ▼ LUCKY-DB-SERVER | t        | •                                         |
| 目前伺服器上的公司 LUCKY-DB-SERVER          | ι        |                                           |
| 公司名稱 資料庫名稱 本土化                     | 版本       | 新增                                        |
| 龍星企業股份有限公司 Luckystar Singapore     | 882075   | 重新整理                                      |
|                                    |          |                                           |
|                                    |          | <ul> <li>按尋依據:</li> <li>● 公司名稱</li> </ul> |
|                                    |          | <ul> <li>資料庫名稱</li> </ul>                 |
|                                    | <b>T</b> |                                           |
| 確定取消                               |          |                                           |

## 二. 從主功能表查看公司別

進入 SAP 主頁面 => 主功能表 => 模組 => 管理(A) => 選擇公司(C),點選後 即可查看現在 SAP 連線的公司別。如果想要切換公司,則點選希望切換的公 司項目並重新輸入帳號密碼,點選確定即可重新連線進入。

|                                                                                                    |                                                    | ) 📴 🖬 🔠 🚠 🚷 🗐 🗟                         |                                                                                                    |                           |    |
|----------------------------------------------------------------------------------------------------|----------------------------------------------------|-----------------------------------------|----------------------------------------------------------------------------------------------------|---------------------------|----|
|                                                                                                    |                                                    |                                         |                                                                                                    | P- IMINGANYA              | 24 |
|                                                                                                    |                                                    |                                         |                                                                                                    |                           |    |
| と可                                                                                                    | 重建议问                                               |                                         |                                                                                                    |                           |    |
|                                                                                                    | 使用性 ID manager 用的                                  | 00000000 更改统制者                          |                                                                                                    |                           |    |
| 在皮& NIII 《 积约功能表                                                                                                    | HISTOL 200 T LUCKY-AP-SET                          | IVER T                                  |                                                                                                    |                           |    |
|                                                                                                    |                                                    |                                         |                                                                                                    |                           |    |
|                                                                                                    | THE SOLE BE HAVE TO                                |                                         |                                                                                                    |                           |    |
|                                                                                                    | 公司名柄 ▲ 資料準名柄 本土化<br>6 初期 2010/2014 ↓ TML 目10000000 | 107 0 0 0 0 0 0 0 0 0 0 0 0 0 0 0 0 0 0 |                                                                                                    |                           |    |
|                                                                                                    | Lucky Group (HK) Ltd LGHK_LIVE P.R.China           | 642075                                  |                                                                                                    |                           |    |
|                                                                                                    | LuckyAngel Luckyangel P.R.China                    | 882075                                  |                                                                                                    |                           |    |
|                                                                                                    | Six Star (Hong Kong) SSHK_Uve P.R.China            | 662075 PE-H-CRE :                       |                                                                                                    |                           |    |
|                                                                                                    | 國家主要指計有限公司 LUCKYEACK Singapore                     | 662075 〇 資料库名标                          |                                                                                                    |                           |    |
|                                                                                                    |                                                    |                                         |                                                                                                    |                           |    |
|                                                                                                    | 1 4 C R.A                                          |                                         |                                                                                                    |                           |    |
|                                                                                                    |                                                    |                                         |                                                                                                    |                           |    |
|                                                                                                    |                                                    |                                         |                                                                                                    |                           |    |
|                                                                                                    |                                                    |                                         |                                                                                                    |                           |    |
|                                                                                                    |                                                    |                                         |                                                                                                    |                           |    |
| (P合句)                                                                                                    |                                                    |                                         |                                                                                                    |                           |    |
|                                                                                                    |                                                    |                                         |                                                                                                    |                           |    |
|                                                                                                    |                                                    |                                         |                                                                                                    |                           |    |
|                                                                                                    |                                                    |                                         |                                                                                                    |                           |    |
|                                                                                                    |                                                    |                                         |                                                                                                    |                           |    |
|                                                                                                    |                                                    |                                         |                                                                                                    |                           |    |
|                                                                                                    |                                                    |                                         |                                                                                                    |                           |    |
|                                                                                                    |                                                    |                                         |                                                                                                    |                           |    |
| 0                                                                                                    |                                                    |                                         |                                                                                                    |                           |    |
| 等件(b)<br>武務(fi)<br>1)                                                                                                    |                                                    |                                         |                                                                                                    |                           |    |
| 19 (# ( n)<br>第2時 ( n)<br>3)                                                                                                    |                                                    |                                         |                                                                                                    |                           |    |
| 影作(s)<br>教務(s)<br>(3)                                                                                                    |                                                    |                                         |                                                                                                    |                           |    |
| 部作(a)<br>教授(a)<br>1) ・                                                                                                    |                                                    |                                         |                                                                                                    |                           |    |
| 847(a)<br>8.8(m)<br>D • •                                                                                                    |                                                    |                                         |                                                                                                    |                           |    |
| i#(6)<br>(₹60)<br>0                                                                                                    |                                                    |                                         |                                                                                                    |                           |    |
| 47 (0)<br>(20)<br>                                                                                                    |                                                    |                                         |                                                                                                    |                           |    |
| rto)<br>a(to)<br>•                                                                                                    |                                                    |                                         |                                                                                                    |                           |    |
| (0)<br>(0)<br>•                                                                                                    |                                                    |                                         |                                                                                                    |                           |    |
|                                                                                                    |                                                    |                                         |                                                                                                    |                           |    |
| . S as 33 eeronasse                                                                                                    |                                                    |                                         |                                                                                                    |                           |    |
| o<br>D<br>D<br>D<br>D<br>D<br>D<br>D<br>D<br>D<br>D<br>D<br>D<br>D<br>D<br>D<br>D<br>D<br>D<br>D                                                                                                    |                                                    | #550% X2                                | NS 138/455                                                                                                    | 26 <b>D</b>               |    |
| т                                                                                                    |                                                    | #1000 F2#                               | (7日) ISBN 8-<br>3 (11)(11)(11)(11)(11)(11)(11)(11)(11)(11                                                                                                    | 201 D                     |    |
| N R SA CY SEPTEMAA<br>R<br>R Coward Ta Ba Jaconson<br>P Coward Ta Ba Jaconson<br>P Coward Ta Da Coward Ta Da Coward Ta Da Coward Ta Da Cow |                                                    | 8550V F28                               | (7日 12月95日<br>(12月95日<br>(12月95                                                                                                    | 25 D<br>9<br>9            |    |
| 0<br>0<br>0<br>0<br>0<br>0<br>0<br>0<br>0<br>0<br>0<br>0<br>0<br>0                                                                                                    |                                                    | #3000 KB 0                              | ۲۵۵ (۱۹۹۹)<br>۲۵۰ (۱۹۹۹)<br>۲۵۰ (۱۹۹۹)<br>۲۹۰ (۱۹۹۹)<br>۲۹۰)<br>۲۹۰ (۱۹۹۹)<br>۲۹۰ (۱۹۹۹)<br>۲۹)<br>۲۹۰ (۱۹۹۹)<br>۲۹۰ (۱۹۹۹)<br>۲ | 201 D<br>0<br>0<br>0<br>1 |    |

三.注意如果 User 登入太久未在 SAP 系統操作,系統會自動登出。